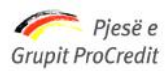

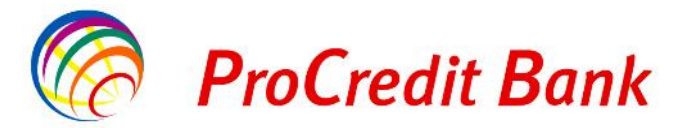

# Udhëzues për Pagesat Doganore Online nëpërmjet Ebanking

## I nderuar klient,

Kemi kënaqësinë t'ju njoftojmë që duke filluar nga dt. 16.12.2013 Procredit Bank ka ndryshuar mënyrën e kalimit on-line të pagesave doganore dhe raportimit të tyre në Drejtorinë e Përgjithshme të Doganave.

Në këtë mënyrë synohet shkurtimi i kohës që do t'i duhej bizneseve për të realizuar pagesat për detyrimet ndaj doganave në të gjithë vendin. Gjithashtu, pasi realizohen pagesat tashmë nuk do të duhet më që kopjet e formave të tyre të paraqiten fizikisht pranë doganës përkatëse. Pagesat doganore mund të kryhen përmes transaksioneve me kalim nga llogaria, pranë sporteleve të arkave të bankës ose nëpërmjet shërbimit të Internet banking.

> Si duhet të regjistrohet një pagesë doganore nëpërmjet E-banking ?

Jeni të lutur të ndiqni hapat si më poshtë pasi të keni hyrë në dritaren "Pagesat e Faturave":

| 1. | Zgjidhni | llogarinë | nga e | cila | duhet të | paguhet | detyrimi | doganor | si më | poshtë | në l | Fig.′ | 1: |
|----|----------|-----------|-------|------|----------|---------|----------|---------|-------|--------|------|-------|----|
|----|----------|-----------|-------|------|----------|---------|----------|---------|-------|--------|------|-------|----|

| wille se Li di lec         | riyija e lundic. 2013-12-10 11. |                | <u>Princo</u> ( <u>Daje</u> |
|----------------------------|---------------------------------|----------------|-----------------------------|
| Llogaritë                  | Pagese Utilitare                |                |                             |
| Përmbledhje e llegarisë    |                                 | ieruesit       |                             |
| l ëvizjet në llogari       |                                 | 080 XXX00001   | <b>v</b>                    |
| ransfertat                 | Numri i llogarisë               | 0E0XXX00001    |                             |
| Llogarite personale        | Emri i llogarise                | TEST 01        |                             |
| Kombetare                  | Gjendja e logarisë              | ALL -69.922,55 |                             |
| Pagesa e pagave            | Balanca e vlefshme              | ALL 67,43      |                             |
| Ndërkombëtare              | Zgjidhni kompaninë              |                |                             |
| Pagesat e faturave         | Zgjidhni kompaninë              | CEZ            | v                           |
| Urdhërpagesat për aprovim  |                                 | L              |                             |
| 100 urdhërpagesat e fundit | Anulo                           |                | Vazhdo >                    |
| Depozita me afat           |                                 |                |                             |
| Kursi i Kembimit aktual    |                                 |                |                             |
| Hap Depozit me Afat        |                                 |                |                             |
| Ngarko dokumente           |                                 |                |                             |

Zgjidhni përfituesin duke klikuar "Zgjidhni kompaninë" dhe gjeni tek Sherbime Publike
"Drejtoria e Përgjithshme e Doganave" si më poshtë në Fig.2

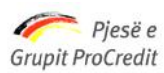

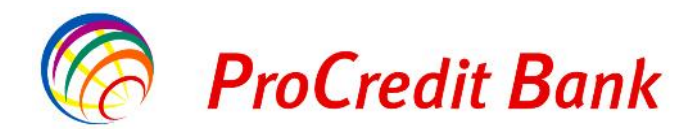

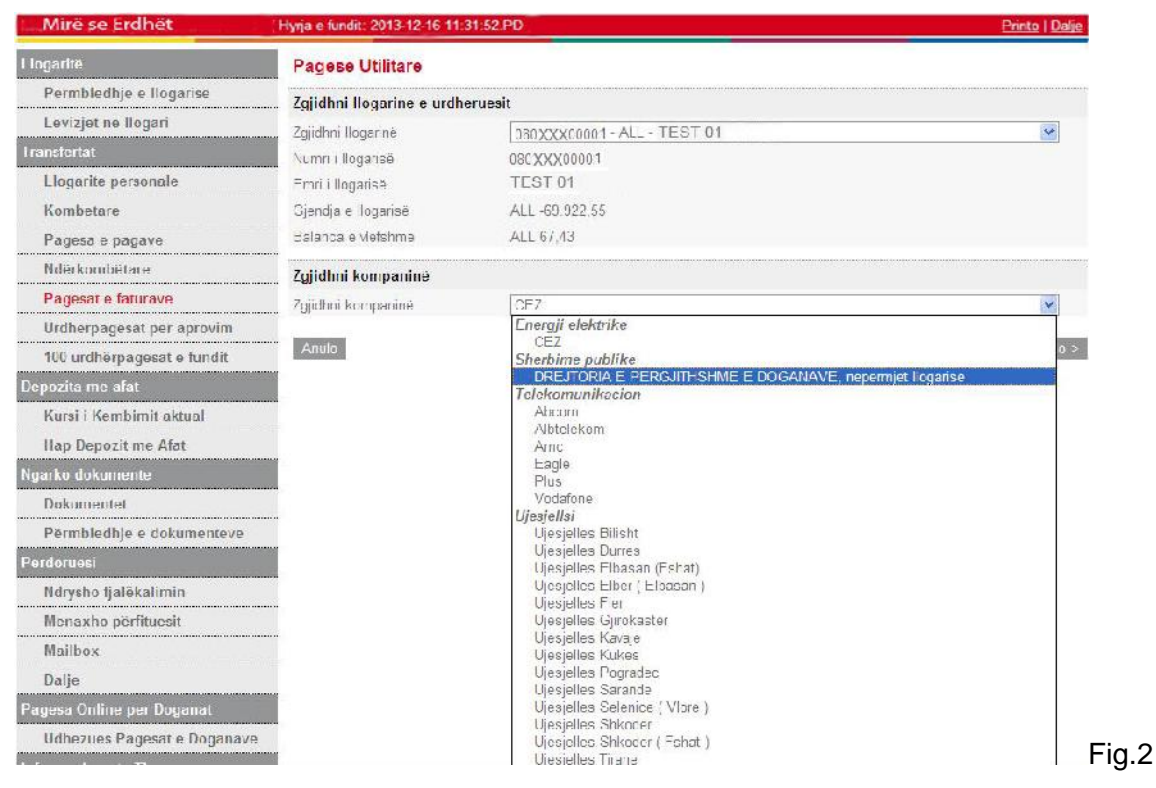

#### 3. Klikoni opsionin "Vazhdo", si më poshtë në Fig.3

| Mire se Erdhet             | Hyrja e fundit: 2013-12-16 11 | 31:52.PD                                 | Printo   Dalje   |
|----------------------------|-------------------------------|------------------------------------------|------------------|
| Llogarite                  | Pagese Utilitare - Ve         | ndosni te dhenat                         |                  |
| Permbledhje e llogarise    | Numri I llogarisë             |                                          |                  |
| Lëvizjet në liogari        |                               | 030 XXX00001                             |                  |
| Transfectat                | Emri i Icgarisë               | IEST 01                                  |                  |
| Llogarite personale        | Gjendja e llogarisë           | ALL -69.922,55                           |                  |
| Kombetare                  | Balanca e vlefshme            | ALL 67.43                                |                  |
| Pagesa e pagave            | Marreveshje                   |                                          |                  |
| Ndërkombëtare              | Emrii kompan së               | DREJTORIA E PERGJITHSHME E DOGANAVE, rep | ermjet llogarise |
| Pagesat o faturavo         | Detajet                       |                                          |                  |
| Urdhörpagesat pör aprovim  | Em i i Subjektit              | lest C1                                  |                  |
| 100 urdhörpagesat e fundit | Arsyeja e Pageses             | Zhdogan mi malli                         |                  |
| Depozita me afat           | NIPT                          | g 1234567j                               |                  |
| Kursi i Kembimit aktual    | Anulo                         |                                          | Vazhco           |
| Hap Depozit me Atat        |                               |                                          |                  |
| Ngarko dokumente           |                               |                                          |                  |
| Dokumentet                 |                               |                                          |                  |
| Përmbledhje e dokumenteve  |                               |                                          |                  |

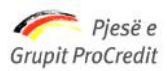

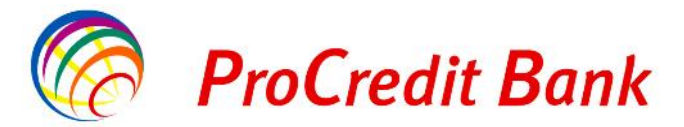

- 4. Vendosni të dhënat tek "Emri i Subjektit"
- 5. Tek "Arsyeja e Pagesës" do të vijojë sipas :
- për pagesë biznesi : tipi i detyrimit doganor që po paguhet (akcizë, detyrim doganor DT,

TVSH etj)

- për pagesa personale: tipi i detyrimit doganor që po paguhet (zhdoganim malli etj )
  - Vendos tek "NIPT" në rastin kur detyrimi doganor është detyrim biznesi do te vendoset NIPT-i i biznesit dhe Vendos Nr. Karte Identiteti në rastin kur detyrimi doganor është detyrim personal
  - 7. Klikoni opsionin "Vazhdo", si më poshtë në Fig.4

| Mirë se Erdhët             | Hyrja e fundit: 2013-12-16 11 | :31:52.PD                                                | Printo   Dalje |
|----------------------------|-------------------------------|----------------------------------------------------------|----------------|
| Llogaritë                  | Pagese Utilitare - En         | ter Amount                                               |                |
| Përmbledhje e llogarisë    | Numri i llogarisë             |                                                          |                |
| Lëvizjet në llogari        | Numri i Ilogarisë             | 030XXX00001                                              |                |
| Transfertat                | Emri i llogarisë              | TEST 01                                                  |                |
| Llogarite personale        | Gjendja e logarisë            | ALL -69.922,55                                           |                |
| Kombetare                  | Ealanca e vlefshme            | ALL 67,43                                                |                |
| Pagesa e pagave            | Marroveshje                   |                                                          |                |
| Ndërkombëtare              | Emri i kompanisë              | DRE_TORIA E PERGJITHSHME E DOGANAVE, nepermjet llogarise |                |
| Pagesat e faturave         | Detajet                       |                                                          |                |
| Urdherpacesat per aprovim  | Emri i Subjekti:              | tast 01                                                  |                |
| 100 urdherpagesat e fundit | Arsyeja e <sup>D</sup> ageses | Zhdoganim malli                                          |                |
| Depozita me afat           | MPT                           | g1234567j                                                |                |
| Kursi i Kembimit aktual    | Shuma e transfertes           |                                                          |                |
| Hap Depozit me Afat        | Shumë                         | . 00 ALL                                                 |                |
| Ngarko dokumente           | Anulo                         |                                                          | Vazhdo >       |
| Dokumentet                 |                               |                                                          |                |
| Përmbledhje e dokumenteve  |                               |                                                          |                |
| Përdoruesi                 |                               |                                                          |                |
| Ndrysho fjalëkalimin       |                               |                                                          |                |
| Menaxho përfituesit        |                               |                                                          |                |
| Mailbox                    |                               |                                                          |                |
| Dalje                      |                               |                                                          |                |

- Fig.4
- 8. Vendosni shumën e saktë të detyrimit në fushën "Shume", si më poshtë në Fig.5

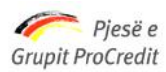

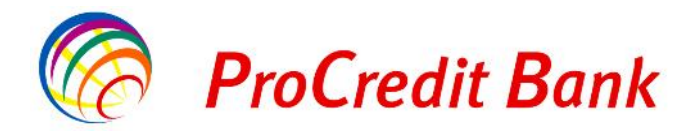

Banka ProCredit sha, Rr. "Dritan Hoxha", Tiranë, Shqipëri.

|                            |                        |                                                          | Cuuro I maile |
|----------------------------|------------------------|----------------------------------------------------------|---------------|
| Llogaritë                  | Pagese Utilitare - Ver | ndos Shumen                                              |               |
| Përmbledhje e llogarisë    | Numri   llogarisë      |                                                          |               |
| Lëvizjet në llogari        | Numri i llogarisë      | 060207500001                                             |               |
| Transfertat                | Emri i Ilogarisë       | VORPS ELA HALIL                                          |               |
| I logarite personale       | Gjendja e Ilogarisë    | ALL -69.922,55                                           |               |
| Kombetare                  | Halanca e vletshme     | ALL 67.43                                                |               |
| Pagesa e pagave            | Marreveshje            |                                                          |               |
| Ndërkombëtare              | Emri i kompanise       | DREJTORIA E PERGJITHSHME E DOGANAVE, repermiet llogarise |               |
| Pagesat e faturave         | Detajet                |                                                          |               |
| Urdhörpagesat pör aprovim  | Erri i Subleklit       | test 01                                                  |               |
| 100 urdhërpagesat e fundit | Arsyeja e Pageses      | Zhdoganim malli                                          |               |
| Depozita me afat           | NIPT                   | 01234567)                                                |               |
| Kursi i Kembimit aktual    | Shuma e transfertes    |                                                          |               |
| Hap Depozit me Afat        | Shume                  | 60 . 00 ALL                                              |               |
| Ngarko dokumente           | Anulo                  |                                                          | Vazhdo >      |
| Dokumentet                 |                        |                                                          |               |
| Permbledhje e dokumenteve  |                        |                                                          |               |
| Përdoruesi                 |                        |                                                          |               |

\*Kujdes! Të dhënat e transfertës duhet të jenë të sakta. Mos regjistrimi ose pasaktësia e NIPT, Emrit të klientit si dhe tipin e detyrimit doganor si Arsye e pagesës, mund të jetë shkak i anullimit të pagesës nga Drejtoria e Doganës.

Pasi të siguroheni mbi të dhënat e plotësuara atëherë do të vazhdohet me hapin e fundit

- 9. Shkruani numrin e Gjeneruesit të Kodeve në fushën "Kodi shifror".
- Nëse i gjithë informacioni është i saktë, klikoni "Përfundo" për të përfunduar transfertën si më poshtë në Fig.6

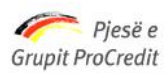

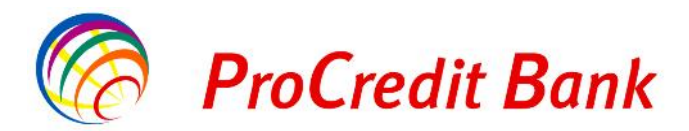

|                            |                        |                                                           | Printo   Dalje |
|----------------------------|------------------------|-----------------------------------------------------------|----------------|
| Llogaritë                  | Pagese Utilitare - Nei | nshkruaj                                                  |                |
| Permblechje e llogarise    | Numri i llogarisč      |                                                           |                |
| Lëvizjet në llogari        | Numri i logarisé       | 080XXX0C0C1                                               |                |
| Translertat                | Emri i Ilogarisë       | TEST 01                                                   |                |
| Llogarite personale        | Gjendja e logarise     | ALL -69.922,55                                            |                |
| Kombetare                  | Da anca e vlefshme     | ALL 67,43                                                 |                |
| Pagesa e pagave            | Marreveshje            |                                                           |                |
| Ndörkombötare              | Emri i kompanisë       | DRE, TOR A E PERGJITHSHME E DOGANAVE, neperm et llogarise |                |
| Pagesat e faturave         | Detajet                |                                                           |                |
| Urdhërpagesat për aprovim  | Emri i Subjektit       | test 01                                                   |                |
| 100 urdhërpagesat e fundit | Arsyeja e Pageses      | Zhdoganim malli                                           |                |
| Depozita me afat           | NIPT                   | g1234567j                                                 |                |
| Kursi i Kembimit aktual    | Shumë                  |                                                           |                |
| Han Denozit me Afat        | Shuma e transferi:     | ALL 60.00                                                 |                |
| Naorka dokumento           | Pagesa për shërb m     | ALL 0,03                                                  |                |
| ngarko dokumente           | Shuma totale           | AL_ 60,00                                                 |                |
| Dokumentet                 | Autorizim              |                                                           |                |
| Përmbledhje e dokumenteve  | Token                  | 111111                                                    |                |
| Perdoruesi                 | Алию                   | A19973 1 10232                                            | Perfundo       |

Menjëherë me përfundimin e pagesës, Banka transmeton në kohë reale informacionin për pagesat e kryera te Programi Dogana Online. Sistemi i doganave do të kontrollojë saktësinë e informacionit të pagesës dhe do të konfirmojë brenda ditës në një interval të caktuar kohe nëse pagesa është realizuar saktë ose jo. Nëse një pagesë nuk rezulton e regjistruar saktë ajo anullohet.

## E rëndësishme:

Banka nuk mban përgjegjësi për saktësinë e të dhënave që deklaron klienti (NIPT i klientit). Mbështetur në konfirmimin nga sistemi i doganave, Banka rezervon të drejtën e anullimit të transfertës brenda të njejtës dite pune, nëse Drejtoria e Doganave dërgon mesazh për anullim pagese. Banka do t'ju njoftojë nëse pagesa juaj është anulluar nga dogana dhe detyrimisht do të anullohet dhe në sistemin e bankës.

Ju kujtojmë të përditësoni kontaktet që keni depozituar në Bankë në mënyrë që të mos ketë pengesa në komunikim dhe vonesa në proçesimin e urdhërave tuaj, si dhe ju ftojmë të kontaktoni me punonjësit në degën tonë më të afërt për çdo informacion më të detajuar rreth

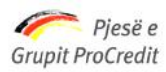

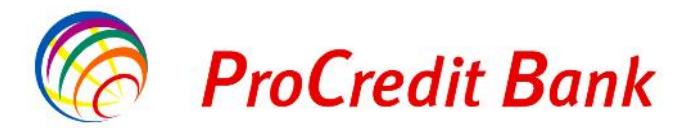

Banka ProCredit sha, Rr. "Dritan Hoxha", Tiranë, Shqipëri. pagesave të detyrimeve doganore nëpërmjet E-banking ose të na shkruani në adresën: informacion@procreditbank.com.al

Ju faleminderit për besimin tuaj në Bankën tonë!